## **Utilizing Roman Numerals and Arabic Numbers**

- 1. Insert Page number in the desire position (Insert  $\rightarrow$  Page number  $\rightarrow$  desired position)
- 2. Click on the number and a menu "Header and Footer Tools" (on green) appear
- 3. Select page number and then format page number here you can select if you want roman numerals of other kind of style. Suppose you want roman numerals see figure 1

| 👿 🔄 🔊 🕶 🧑 🗸 📼 SOE-te                      | chplanMay312011page practice - Microsoft Wor                            | d Header & Footer                                                                                                    | Tools                                            |                                     |  |  |  |  |  |  |  |
|-------------------------------------------|-------------------------------------------------------------------------|----------------------------------------------------------------------------------------------------|--------------------------------------------------|-------------------------------------|--|--|--|--|--|--|--|
| File Home Insert Page Layout              | References Mailings Review View                                         | Add-Ins Design                                                                                                    |                                                  |                                     |  |  |  |  |  |  |  |
| Header & F                                | Clip<br>Art Go to Go to<br>Header Footer Hink to Previous<br>Navigation | <ul> <li>Different First Page</li> <li>Different Odd &amp; Even Pages</li> <li>Show Document Text<br/>Options</li> </ul> | Header from Top: 0.49°      O49°     Description | Close Header<br>and Footer<br>Close |  |  |  |  |  |  |  |
| Bottom of Page                            |                                                                         |                                                                                                    |                                                  |                                     |  |  |  |  |  |  |  |
| Page Margins >>                           |                                                                         |                                                                                                    |                                                  |                                     |  |  |  |  |  |  |  |
| Current Position                          |                                                                         |                                                                                                    |                                                  |                                     |  |  |  |  |  |  |  |
| Format Page Numbers                       |                                                                         |                                                                                                    |                                                  |                                     |  |  |  |  |  |  |  |
| Remove Page Numbers                       | ΜΔΥ 2011                                                                |                                                                                                    |                                                  |                                     |  |  |  |  |  |  |  |
|                                           | Footer -Section 1-                                                      |                                                                                                    |                                                  | #                                   |  |  |  |  |  |  |  |
| Page: 1 of 26   Words: 1 🕉 English (U.S.) | Header -Section 2- : Drs. Jeremy Brov<br>Rudolph and Mr.                | vn, <u>Elana</u> Zolfo, Clyde Payn<br>Ralph <u>Cerullo</u>                                                               | e, David Ring, Lauren <u>Tacke, M</u>            | , Scott Same as Previous            |  |  |  |  |  |  |  |

Figure 1. Changing to roman numerals

## Not having a number in the first page

Click on the number or roman numeral and select in the options "Different Front page" (see Figure 2)

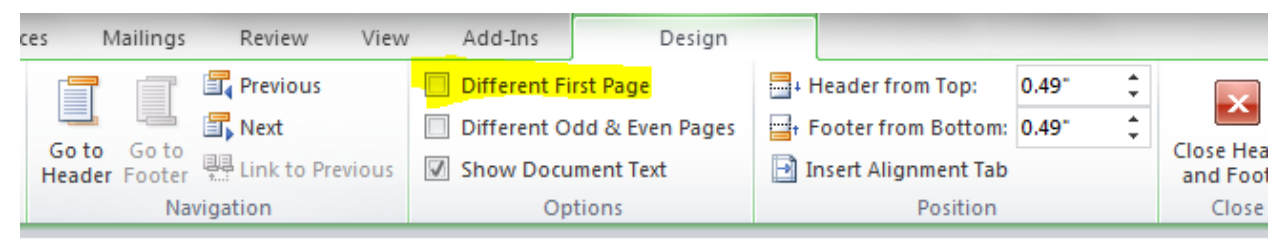

## SCHOOL OF EDUCATION TECHNOLOGY PLAN

MAY 2011

Section 1-

Figure 2. Deleting a number from the first page

## CHANGING A PAGE NUMBER STYLE AND RESET IT THE PAGE NUMBER ORDER

Suppose that after some pages you want to begin with Arabic numbers and begin the numbering as page 1 or other number

- 1. Go to the page you want to change the number
- 2. INSERT A BREAK PAGE

Go to page Layout  $\rightarrow$  Breaks $\rightarrow$  select Next page (Figure 3)

| Page Layo   | ut     | Reference | s Mailings                                                     | F |
|-------------|--------|-----------|----------------------------------------------------------------|---|
| )rientation | Size   | Columns   | Breaks ▼<br>∰ Line Numbers ▼<br>be <sup>a−</sup> Hyphenation ▼ |   |
|             | Page S | 5         |                                                                |   |

Figure 3. Insert a page break

3. Then, Click on the number → go to page number → page number format → change to Arabic numbers 1,2, 3, and then select to start at number 1

| ne          | Insert              | Page Lay                | out            | Reference   | ces M           | lailings                        | Review                                                      | View                  |      | Add-Ins                                                                           | Design                                                                                                    |                                 |                                       |                                            |                           |
|-------------|---------------------|-------------------------|----------------|-------------|-----------------|---------------------------------|-------------------------------------------------------------|-----------------------|------|-----------------------------------------------------------------------------------|----------------------------------------------------------------------------------------------------|---------------------------------|---------------------------------------|--------------------------------------------|---------------------------|
| Pag<br>Numb | e Date<br>er & Time | Quick<br>Parts +<br>Ins | Picture<br>ert | Clip<br>Art | Go to<br>Header | Go to<br>Footer<br>Nav          | Previous Next Link to Pr vigation                           | evious                |      | Different Fi<br>Different O<br>Show Docu<br>Op                                    | rst Page<br>dd & Even Pages<br>ment Text<br>tions                                                                        | -+ F<br>                        | Header fr<br>Footer fro<br>nsert Alig | om Top:<br>om Botto<br>inment T<br>Positio | 0.<br>im: 0.<br>iab<br>in |
|             |                     |                         |                | Footer -    | Section 3-      | Objec<br>Goal<br>Goal<br>Strate | jective 4<br>3 - Resource<br>4 - Partnersh<br>egic Plan – J | es<br>ips<br>Cools Se | ctic | Page Num<br>Number fr<br>Includ<br>Chapt<br>Use se<br>Examp<br>Page num<br>© Cont | nber Format prmat: 1, 2, 3, e chapter number er starts with style: parator: ples: bering tinue from previous t at: 1  OK | Hear<br>- ()<br>1-1,<br>section | ding 1<br>hyphen)<br>1-A<br>Cancel    |                                            |                           |

Figure 3. Change to Arabic numbers and reset to begin to number 1 or the desired number